## How to Transfer a Subject

## CTMS version 3.0

## **APPLICABLE TO:**

- Company AdminStudy ManagerCRA
- 1 Locate the subject and use the checkbox to select the record.
- 2 Press the **Transfer** button.

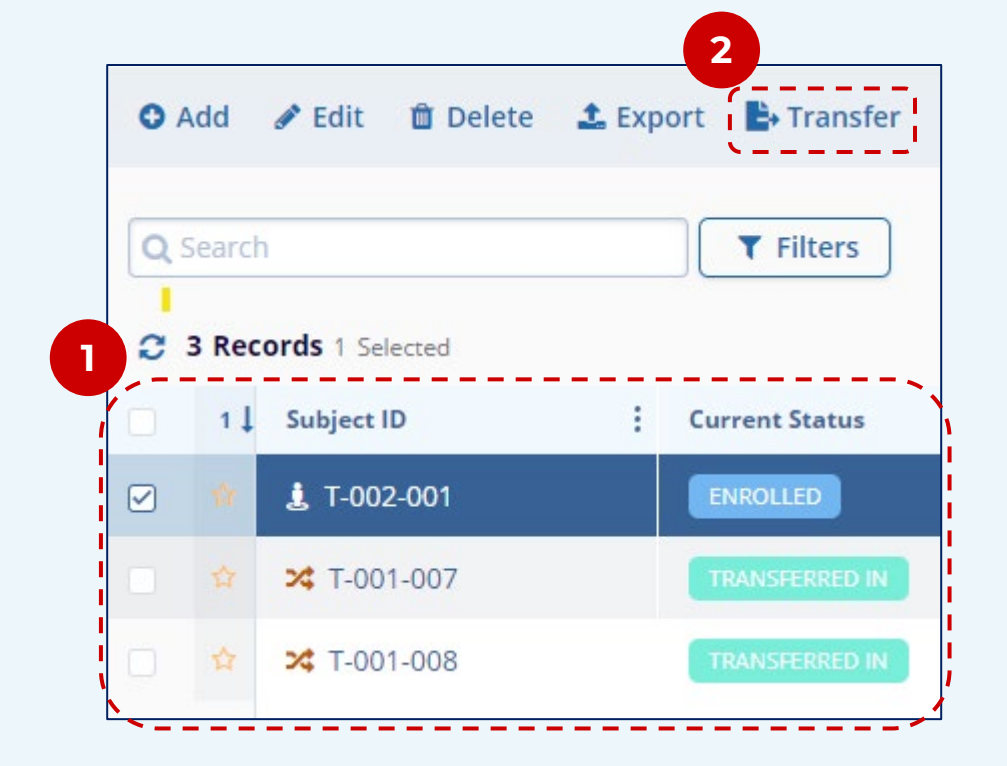

- 3 In the Transfer Subject window, indicate the Site to which the subject is transferring and the date on which the transfer occurred.
  - Press Transfer to complete the transfer process.

**Note:** You will not be able to edit

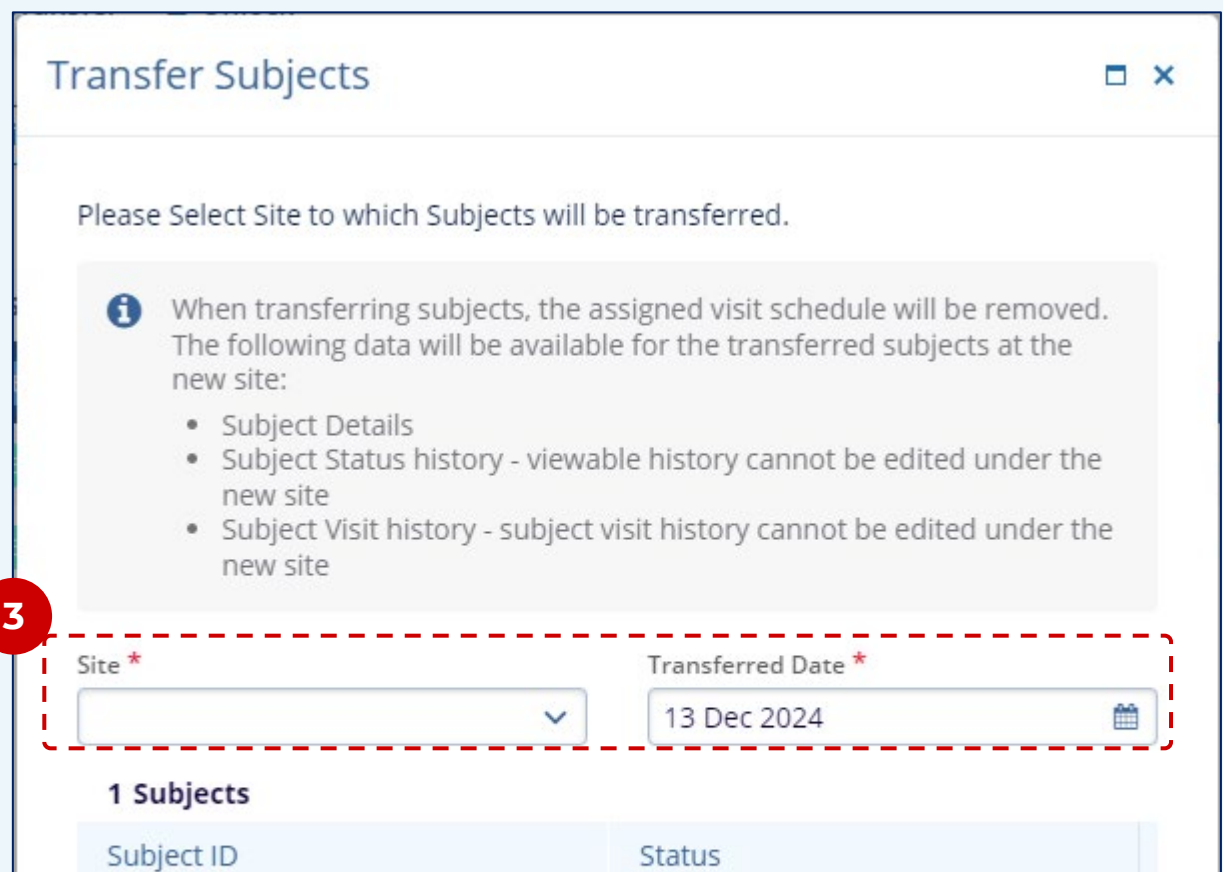

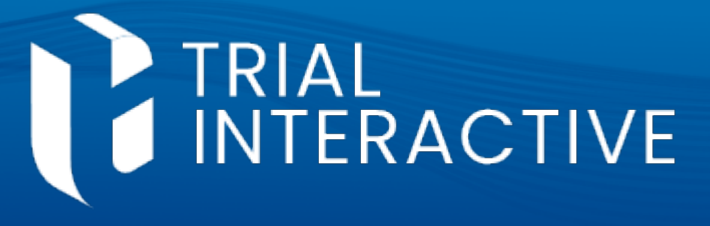

the subject's record from this site after this process has been completed.

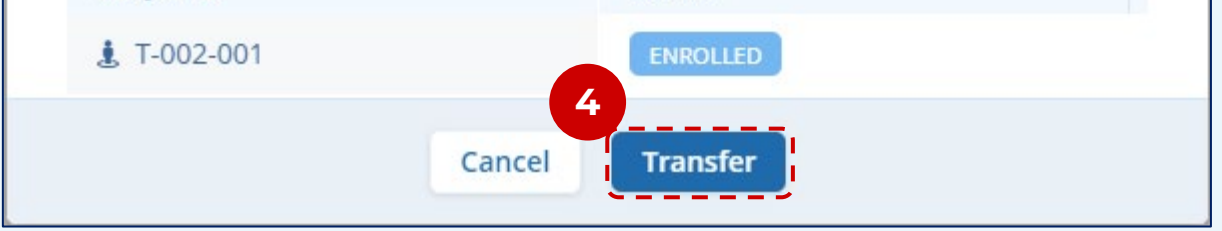

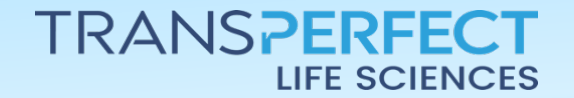

June 2025 Page 1 of 1